#### ×

## Pesquisar Documento de Cobrança

Esta opção do sistema permite pesquisar os "Documentos de Cobrança" na base de dados.

Quando for acionada por outra tela de pesquisa, será acrescentado o botão Voltar

Quando for acionada por uma tela do tipo filtro, o resultado da pesquisa apresentará, também, os "Documentos de Cobrança" inativos. Neste caso, os itens inativos serão apresentados na cor vermelha. Você deve informar os parâmetros de pesquisa e, depois, clicar no botão **Consultar**.

O sistema, então, apresentará uma nova tela com o resultado da pesquisa, conforme apresentado na funcionalidade Consultar Documentos de Cobrança.

Last update: 31/08/2017 ajuda:pesquisar\_documentos\_de\_cobranca https://www.gsan.com.br/doku.php?id=ajuda:pesquisar\_documentos\_de\_cobranca&rev=1440618208 01:11

|                                        | Gsan -> Cobranca -> Consulta             | ar Documentos de Cobranca |
|----------------------------------------|------------------------------------------|---------------------------|
|                                        |                                          |                           |
| Consultar Documentos de Cobrança       |                                          |                           |
| Para hitrar documentos de cobra        | inça no sistema, informe os dados abaixo | Ajuda                     |
|                                        | R                                        |                           |
| Matricula:                             |                                          |                           |
|                                        | 3                                        |                           |
|                                        | Endereco                                 |                           |
|                                        | 3                                        |                           |
| Gerência Regional:                     |                                          |                           |
| Unidada Nagósia:                       | -                                        |                           |
| onidade Negocio.                       |                                          | •                         |
| Informo oo dadaa da incoriaño in       | inial:                                   |                           |
| morme os dados da inscrição in         |                                          |                           |
| Localidade:                            |                                          | ~                         |
|                                        | _                                        | 8                         |
|                                        | R                                        |                           |
| Setor Comercial :                      |                                          | ×                         |
| Quadra                                 |                                          | ~                         |
| wuaura.                                |                                          |                           |
| Informe os dados da inscrição fir      | nal:                                     |                           |
|                                        |                                          |                           |
| Localidade:                            |                                          | ~                         |
|                                        | 0                                        | •                         |
| Sotor Comorcial :                      | EK €                                     |                           |
| Setor Comercial:                       |                                          | 8                         |
| Quadra:                                |                                          |                           |
|                                        |                                          |                           |
|                                        |                                          |                           |
| Forma de Emissão:                      | CRONOGRAMA                               |                           |
|                                        | EVENTUAL -                               |                           |
|                                        |                                          |                           |
| Ação de Cobrança:                      |                                          |                           |
|                                        |                                          |                           |
| Situação da Ação:                      | CANCELADA                                |                           |
|                                        | CANCELADA POR DECURSO DE -               |                           |
|                                        |                                          |                           |
| Situação do Débito:                    |                                          |                           |
|                                        | Theo T                                   |                           |
| Ciala                                  | mm/2007                                  |                           |
| Cicio:                                 | minvaaaa                                 |                           |
| Periodo de Data de Emissão:            | a dd/mm/aaaa                             |                           |
| Documento:                             | a                                        |                           |
| Madua da Não Fata ao da                | ·                                        |                           |
| Motivo da Nao Entrega do<br>Documento: | ABASTECIMENTO SUSPENSO                   |                           |
|                                        | ANIMAL BRAVO                             |                           |
| Perfil do Imóvel:                      |                                          |                           |
| i onn do nnoven                        | CHAFARIZ                                 |                           |
|                                        |                                          |                           |
| Categoria:                             | COMERCIAL                                |                           |
|                                        | INDUSTRIAL -                             |                           |
| Firma:                                 | ARE                                      |                           |
|                                        | ABL ENGENHARIA                           |                           |
|                                        |                                          |                           |
| Limpar Consultar                       |                                          |                           |
|                                        |                                          |                           |

### **Preenchimento dos campos**

Informar, pelo menos, um dos parâmetros de pesquisa relacionados abaixo.

|                        | Para pesquisar os "Documentos de Cobrança" vinculados a um imóvel, informe a                                                                                                    |  |
|------------------------|----------------------------------------------------------------------------------------------------|--|
| Matrícula do<br>Imóvel | matrícula do imóvel e tecle "Enter", ou clique no botão "Pesquisar" 🕵, que fica<br>ao lado do campo. Neste caso será apresentada uma tela de "popup", onde será<br>possível efetuar a pesquisa do imóvel no cadastro.<br>Após a informação da matrícula de um imóvel, ou da seleção do imóvel na tela de<br>pesquisa, o sistema apresentará a inscrição do imóvel, no campo correspondente. |  |
|                        | Para limpar o campo da matrícula do imóvel, clique no botão َ , que fica ao lado                                                                                                    |  |
|                        | do campo.<br>Este campo não poderá ser preenchido, caso um dois campos relacionados abaixo<br>estejam preenchidos:<br>Gerência Regional;<br>Unidade de Negócio;<br>Dados das Inscrições Inicial e Final.                                                                                                    |  |
| Gerência<br>Regional   | Caso deseje pesquisar os "Documentos de Cobrança" por "Gerência Regional",<br>selecione-a na lista apresentada ao lado do campo.<br>Este campo não poderá ser preenchido, caso um dois campos relacionados abaixo<br>estejam preenchidos:<br>Matrícula do Imóvel;<br>Unidade de Negócio;<br>Dados das Inscrições Inicial e Final.                                                           |  |
| Unidade de<br>Negócio  | Caso deseje pesquisar os "Documentos de Cobrança" por "Unidade de Negócio",<br>selecione-a na lista apresentada ao lado do campo.<br>Este campo não poderá ser preenchido, caso um dois campos relacionados abaixo<br>estejam preenchidos:<br>Matrícula do Imóvel;<br>Gerência Regional;<br>Dados das Inscrições Inicial e Final.                                                           |  |

| Intervalo da<br>Inscrição de<br>Imóveis (Inicial e<br>Final) | Seguem, abaixo, os campos para preenchimento do intervalo de inscrição para pesquisar os "Documentos de Cobrança" de um conjunto de imóveis.<br>Cada campo tem duas instâncias. Uma para a inscrição inicial e outra para a final.<br>Observação: O intervalo de inscrições de imóveis não poderá ser preenchido, caso um dois campos relacionados abaixo estejam preenchidos:<br>Matrícula do Imóvel;<br>Gerência Regional;<br>Unidade de Negócio.<br>Localidade: Informe o código de uma localidade, e tecle "Enter", ou clique no<br>botão "Pesquisar" A, que fica ao lado do campo. Neste caso será apresentada<br>uma tela de "popup", onde será possível efetuar a pesquisa das localidades<br>cadastradas. Após a informação do código de uma localidade, ou da seleção de<br>uma localidade na tela de pesquisa, o sistema apresentará o nome da localidade<br>no campo correspondente. Para obter ajuda sobre a funcionalidade de pesquisa,<br>clique "Pesquisar Localidade".<br>Ao atualizar este campo na inscrição inicial, o seu valor será replicado na inscrição<br>final.<br>Ao clicar no botão "Limpar Campo" o sistema, além de limpar o campo da<br>"Localidade".<br>Caso esteja na inscrição inicial, os campos da inscrição que estão abaixo da<br>"Localidade".<br>Caso esteja na inscrição inicial, os campos da inscrição final, também, serão<br>limpos.<br>Setor Comercial: O setor comercial só deverá ser informado, após a localidade já<br>ter sido informada. Informe o código do setor comercial, e tecle "Enter", ou clique<br>no botão "Pesquisar" A, que fica ao lado do campo. Neste caso será<br>apresentada uma tela de "popup", onde será possível efetuar a pesquisa dos<br>setores comercial: O setor comercial só deverá ser informado, após a localidade já<br>ter sido informada. Informe o código do setor comercial, e tecle "Enter", ou clique<br>no botão "Pesquisar" A, que fica ao lado do campo. Neste caso será<br>apresentada uma tela de "popup", onde será possível efetuar a pesquisa dos<br>setores comercial, ou da seleção de um setor comercial na tela de<br>pesquisa, o sistema apresentará o nome do setor comercial na tela de<br>pesquisa, o sistema apres |
|--------------------------------------------------------------|----------------------------------------------------------------------------------------------------|
|                                                              | Caso esteja na inscrição inicial, os campos da inscrição final, também, serão<br>limpos.<br><b>Quadra</b> : Informe o código da quadra.<br>Ao atualizar este campo na inscrição inicial, o seu valor será replicado na inscrição                                                                                                    |
|                                                              | Caso deseje efetuar a pesquisa pela "Forma de Emissão" do "Documento de                                                                                                    |
| Forma de                                                     | Cobrança". Selecione-as na caixa apresentada ao lado do campo.<br>Você pode selecionar mais de uma "Forma de Emissão" para configurar a<br>pesquisa.<br>Para selecionar mais de uma "Forma de Emissão", utilize as teclas "Ctrl" e "Shift",<br>concomitantemente com o clique do "Mouse" sobre a descrição da "Forma de                                                                                                    |
| Emissão                                                      | Emissão" que desejar selecionar.<br>A tecla "Ctrl" seleciona uma linha na caixa; e a tecla "Shift" seleciona um conjunto<br>de linhas                                                                                                    |
|                                                              | Caso você clique mais de uma vez sobre a mesma linha, com a tecla "Ctrl"<br>pressionada, a "Forma de Emissão" será, sucessivamente, marcada e<br>desmarcada.                                                                                                    |

| Ação de<br>Cobrança                      | Caso deseje efetuar a pesquisa pelo tipo da "Ação de Cobrança", selecione-as na<br>caixa apresentada ao lado do campo.<br>Você pode selecionar mais de um tipo da "Ação de Cobrança" para configurar a<br>pesquisa.<br>Para selecionar mais de um tipo da "Ação de Cobrança", utilize as teclas "Ctrl" e<br>"Shift", concomitantemente com o clique do "Mouse" sobre a descrição da "Ação<br>de Cobrança" que desejar selecionar.<br>A tecla "Ctrl" seleciona uma linha na caixa; e a tecla "Shift" seleciona um conjunto<br>de linhas.<br>Caso você clique mais de uma vez sobre a mesma linha, com a tecla "Ctrl"<br>pressionada, a "Ação de Cobrança" será, sucessivamente, marcada e desmarcada.                                                                                                    |
|------------------------------------------|----------------------------------------------------------------------------------------------------|
| Período da Data<br>de Emissão            | <ul> <li>Para pesquisar os "Documentos de Cobrança" pelo "Período da Data de Emissão", informe a data inicial e final do período nos campos correspondentes.</li> <li>Ao digitar a informação nos campos das datas, você não precisa preocupar-se com as barra de separação, porque o sistema as coloca automaticamente.</li> <li>As datas devem ser informadas no formato: DD/MM/AAAA, onde DD corresponde ao dia, MM corresponde ao mês e AAAA, ao ano.</li> <li>O dia e o mês devem ser informados, obrigatoriamente, com dois dígitos e o ano com quatro.</li> <li>Caso deseje pesquisar a data num calendário, clique no botão a, que fica ao lado dos campos das datas; e selecione a data a partir do calendário.</li> <li>Clique em Pesquisar Calendário para obter informações mais detalhadas sobre a tela do calendário.</li> <li>Ao informar a data inicial, o sistema a repetirá na data final. Mas você poderá alterar a data inicial, o sistema, automaticamente, limpará a data final.</li> </ul> |
| Intervalo de Valor<br>do Documento       | Para pesquisar os "Documentos de Cobrança" pelo "Intervalo de Valor dos<br>Documentos", informe os valores inicial e final do intervalo, em Reais(R\$).<br>Ao informar o valor inicial, o sistema o repetirá no valor final. Mas você poderá<br>alterar o valor final para um valor superior ao inicial.<br>Ao limpar o valor inicial, o sistema, automaticamente, limpará o final.                                                                                                    |
| Motivo da Não<br>Entrega do<br>Documento | Caso deseje efetuar a pesquisa dos "Documentos de Cobrança" pelos "Motivos da<br>Não Entrega do Documento", selecione-os na caixa apresentada ao lado do<br>campo.<br>Você pode selecionar mais de um "Motivo da Não Entrega do Documento" para<br>configurar a pesquisa.<br>Para selecionar mais de um "Motivo da Não Entrega do Documento", utilize as<br>teclas "Ctrl" e "Shift", concomitantemente com o clique do "Mouse" sobre a<br>descrição dos "Motivos da Não Entrega do Documento" que desejar selecionar.<br>A tecla "Ctrl" seleciona uma linha na caixa; e a tecla "Shift" seleciona um conjunto<br>de linhas.<br>Caso você clique mais de uma vez sobre a mesma linha, com a tecla "Ctrl"<br>pressionada, o "Motivo da Não Entrega do Documento" será, sucessivamente,<br>marcado e desmarcado.                                                                                                    |

| Perfil do Imóvel | Caso deseje efetuar a pesquisa dos "Documentos de Cobrança" pelos "Perfis dos<br>Imóveis", selecione-os na caixa apresentada ao lado do campo.<br>Você pode selecionar mais de "Perfil do Imóvel" para configurar a pesquisa.<br>Para selecionar mais de um "Perfil do Imóvel", utilize as teclas "Ctrl" e "Shift",<br>concomitantemente com o clique do "Mouse" sobre a descrição dos "Perfis dos<br>Imóveis" que desejar selecionar.<br>A tecla "Ctrl" seleciona uma linha na caixa; e a tecla "Shift" seleciona um conjunto<br>de linhas.<br>Caso você clique mais de uma vez sobre a mesma linha, com a tecla "Ctrl"<br>pressionada, o "Perfil do Imóvel" será, sucessivamente, marcado e desmarcado. |
|------------------|----------------------------------------------------------------------------------------------------|
| Categoria        | Selecione uma ou mais opções disponibilizadas pelo sistema.<br>Para selecionar um item, clique sobre a opção desejada, para selecionar mais de<br>uma opção, mantenha pressionada a tecla "Ctrl" e clique nas demais opções que<br>desejar.                                                                                                    |
| Firma            | Selecione uma ou mais opções disponibilizadas pelo sistema.<br>Para selecionar um item, clique sobre a opção desejada, para selecionar mais de<br>uma opção, mantenha pressionada a tecla "Ctrl" e clique nas demais opções que<br>desejar.                                                                                                    |

# Tela de Sucesso

A tela de sucesso corresponde à apresentação da tela "Pesquisa de Documento de Cobrança", que contém uma tabela com a relação dos "Documentos de Cobrança" encontrados na base de dados, de acordo com os argumentos de pesquisa informados.

A relação virá classificada pelo número do "Documento de Cobrança", que será apresentado com um "hiperlink".

Clique no "hyperlink" do número do "Documento de Cobrança" desejado, para que o sistema feche a tela de pesquisa e retorne para a tela que originou a chamada, passando o "Documento de Cobrança" selecionado, como parâmetro.

Caso não tenha encontrado o "Documento de Cobrança" desejado, clique no botão "Voltar Filtro" para retornar à tela "Pesquisar Documento de Cobrança", e informar um novo conjunto de parâmetros.

Quando a quantidade de "Documentos de Cobrança" encontrados ultrapassar 10 (dez) registros, o sistema montará um mecanismo de paginação no rodapé da página. Serão geradas tantas páginas, quanto forem necessárias, considerando o limite de 10 (dez) registros por página.

# Funcionalidade dos Botões

| Botão | Descrição da Funcionalidade                                                    |
|-------|--------------------------------------------------------------------------------|
| R     | Ao clicar neste botão, o sistema permite consultar um dado nas bases de dados. |
| 8     | Ao clicar neste botão, o sistema apaga o conteúdo do campo em exibição.        |

| Botão                                                                                                    | Descrição da Funcionalidade                                                            |  |
|----------------------------------------------------------------------------------------------------|----------------------------------------------------------------------------------------|--|
| Ao clicar neste botão, o sistema permite selecionar uma data va<br>formato dd/mm/aaaa (dia, mês, ano).<br>Para obter detalhes sobre o preenchimento do campo de datas,<br>hiperlink Pesquisar Data - Calendário. |                                                                                        |  |
| Limpar                                                                                                    | Ao clicar neste botão, o sistema limpa o conteúdo dos campos na tela.                  |  |
| Voltar                                                                                                    | Ao clicar neste botão, o sistema volta à tela anterior.                                |  |
| Consultar                                                                                                    | Ao clicar neste botão, o sistema executa a consulta conforme os parâmetros informados. |  |
| Voltar Pesquisa                                                                                                    | Ao clicar neste botão, o sistema retorna à tela de pesquisa.                           |  |

Clique aqui para retornar ao Menu Principal do GSAN

From: https://www.gsan.com.br/ - Base de Conhecimento de Gestão Comercial de Saneamento

Permanent link: https://www.gsan.com.br/doku.php?id=ajuda:pesquisar\_documentos\_de\_cobranca&rev=1440618208

Last update: **31/08/2017 01:11** 

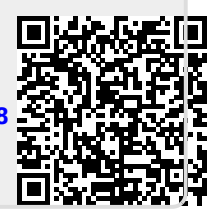